# Handleiding kwfcollecte.nl - voor organisatoren

# Inleiding

Welkom bij het KWF Collectesysteem, kwfcollecte.nl!

Als organisator speel jij een onmisbare rol in het succes van de collecte. Via dit systeem kun je eenvoudig collectanten beheren, straten toewijzen, teams aanmaken en de voortgang van jouw wijk of regio volgen. Deze handleiding helpt je stap voor stap bij het gebruik van het collectesysteem als organisator. Zo ga je goed voorbereid van start en kun je jouw vrijwilligers optimaal begeleiden.

# Wat heb je nodig?

- Een apparaat met internet (bijv. smartphone, tablet of laptop)
- Je KWF-inloggegevens (via e-mail ontvangen)

## Hulp nodig?

- Mail het KWF Servicepunt Vrijwilligers via collecte@kwf.nl
- 📞 Bel ons op <u>020 570 05 90</u>
- 🔄 Bekijk instructievideo Scan de QR-code hieronder

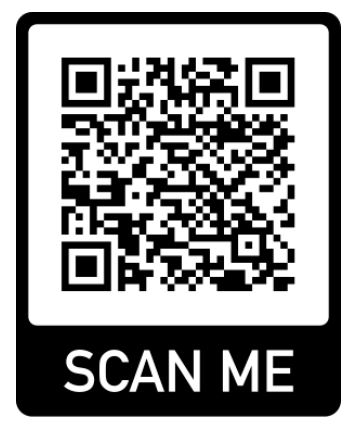

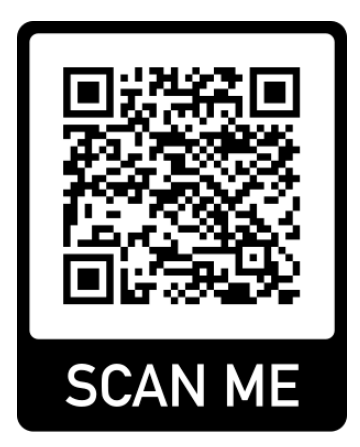

Inhoudsopgave

- 1. <u>Overzicht</u>
- 2. Mijn Organisatie
- 3. <u>Mijn Teams</u>

#### 1. Overzicht

Wanneer je inlogt op kwfcollecte.nl, kom je direct op jouw overzichtspagina. Dit is het centrale startpunt van waaruit je toegang hebt tot alle onderdelen van het collectesysteem.

#### Collectenieuws

Bovenaan de overzichtspagina zie je het blok Collectenieuws. Hier vind je belangrijke updates vanuit KWF, handige tips en inspiratie voor een succesvolle collecteweek.

Om een nieuwsbericht volledig te lezen, klik je op het uitklapvenste1r naast <u>'Lees meer'</u>. Het bericht vouwt dan uit en toont de volledige inhoud.

| AUXILITI<br>AUXILITI<br>AUXIL                                                | <b>₩KWF</b>                |                                                                                                    |                                                                                                    |
|----------------------------------------------------------------------------------------------------|----------------------------|----------------------------------------------------------------------------------------------------|----------------------------------------------------------------------------------------------------|
| <ul> <li>Nextext</li> <li>Ministrain</li> <li>Collection of media</li> <li>Ministrain</li> <li>Collection of media</li> <li>Ministrain</li> <li>Collection of media</li> <li>Ministrain</li> <li>Collection of media</li> <li>Collection of media</li></ul>                                                                                                    | MJN COLLECTE               | Welkom, Anouk!                                                                                                    |                                                                                                    |
| <ul> <li>Concreter on the</li> <li>Mon organization</li> <li>Concreter on the</li> <li>Mon barrier</li> <li>Concrete on the</li> <li>Concrete on the</li> <li>Concrete on</li></ul>                                                                                                    | Overzicht  Ministraten     | Collecteer jij mee dit jaar?                                                                                                    | Nee Mark is second complexit                                                                                                    |
| <ul> <li>Monoportade</li> <li>Monoportade</li> <li></li></ul>                                                                                                    | Collecteer online          |                                                                                                    | Selecter straten >                                                                                                    |
| <ul> <li>Minsterie</li> <li>Minsterie</li> <li>Minsterie</li> <li>Coldistantinguage</li> <li>Coldistantinguage</li> <li>Coldistantinguage</li> <li>Coldistantinguage</li> <li>Coldistantinguage</li> <li>Constantinguage</li> <li>Constantinguage</li></ul>                                                                                                    | & Min organisatie          | 🖁 Collecte nieuws (3)                                                                                                    | 5 van 6 valtaoid                                                                                                    |
| Colectorarepuse   Coherenguen   Coherenguen <td>28 Min teams</td> <td>Welkom in het vernieuwde collectesysteem!</td> <td></td>                                                                                                    | 28 Min teams               | Welkom in het vernieuwde collectesysteem!                                                                                                    |                                                                                                    |
| will obterguter         will obterguter         will obterguterguter         will obte                                                                                                    | 器段<br>Bite Collectantempos | Fijn dat je er bent <sup>®</sup> We hebben het systeem vernieuwd om de<br>collecte dit jaar nog soepeler te laten verlopen. Neem rustig een<br>bilde an entelde verde erste seitet | Je gegevens 🖉                                                                                                    |
| E-reaccordext     C                                                                                                    | and Opbrengsten            | крусте станицен, уны, станиции на                                                                                                    | Anouk de organisator                                                                                                    |
| <ul> <li>Web 2 Materialen</li> <li>A kutzerialen</li> <li>A kutzerialen</li> <li>A ku</li></ul>                                                                                                    | E-mailcontact              | Aan de slag met het systeem?                                                                                                    | 612345678                                                                                                    |
| Voorin:<br>Voorin:<br>Voo | (2) Hulp & Materialen      | Je kunt meteen beginnen! Er zijn handige instructievideos<br>beschikbaar om je op weg te helpen. Kom je er niet uit of heb je                                                      | Deffandioan 17, 1062EA, Amsterdam     18–06-2024                                                                                       |
| Anouk de organisator<br>Totele experiment      ES5      C      C                                                                                                    |                            | vragen? III Con                                                                                                    | 12                                                                                                    |
| Anouk de organisator<br>Totale optrengti     Man item     Man item     Man item       C685     CO     Mar item                                                                                                    |                            |                                                                                                    | *                                                                                                    |
| Cognisitation MM<br>Cognisitation<br>Anouk de organisator<br>Totale optimingti<br>CB5<br>CO<br>Minition<br>Team West<br>Totale optimingti<br>CCO<br>Minition<br>Team West<br>Totale optimingti<br>CCO<br>Minition<br>Team West<br>Totale optimingti<br>CCO<br>Minition<br>Team West<br>Totale optimingti<br>CCO<br>Minition<br>Team West<br>Totale optimingti<br>CCO<br>Minition<br>Team West<br>Totale optimingti<br>CCO<br>Minition<br>Minition<br>Min                                                         |                            |                                                                                                    | Mijn organisatie                                                                                                    |
| Anouk de organisator<br>Totale opbrengst     Mijn team<br>Team West<br>Totale opbrengst     Mijn team<br>Team West<br>Totale opbrengst     Benefit west<br>Totale opbrengst       C85     CO     tear nijn regentatie 3                                                                                                    |                            |                                                                                                    | Organisatie KWF     Binnen jouw organisate heb je inzicht in de teams                                                                  |
| Totale optimist     Totale optimist     voortoorig van de collecte       €85     €0     Noor migh organisaties >                                                                                                    |                            | Mijnteam<br>Apouk de organisator Tegm West                                                                                                    | en conectanten die zich nebben dangesoten.<br>Beheer hier eenvoudig je organisatie, pas<br>instellingen gans en haud averzicht over de |
| €85 €O Noor mitin organisativ 3                                                                                                    |                            | Totale opbrengst Totale opbrengst                                                                                                    | voortgang van de collecte                                                                                                    |
|                                                                                                    |                            | €85 €0                                                                                                    | Naar mijn organisatie >                                                                                                    |

#### **Totale Opbrengst**

Onder het blok Collectenieuws vind je het opbrengstenoverzicht. Hier zie je in één oogopslag:

- Jouw persoonlijke totaalopbrengst (via collectebord en online)
- De opbrengst van jouw team
- De totale opbrengst van jouw stad of regio
- De opbrengst van jouw collecteorganisatie

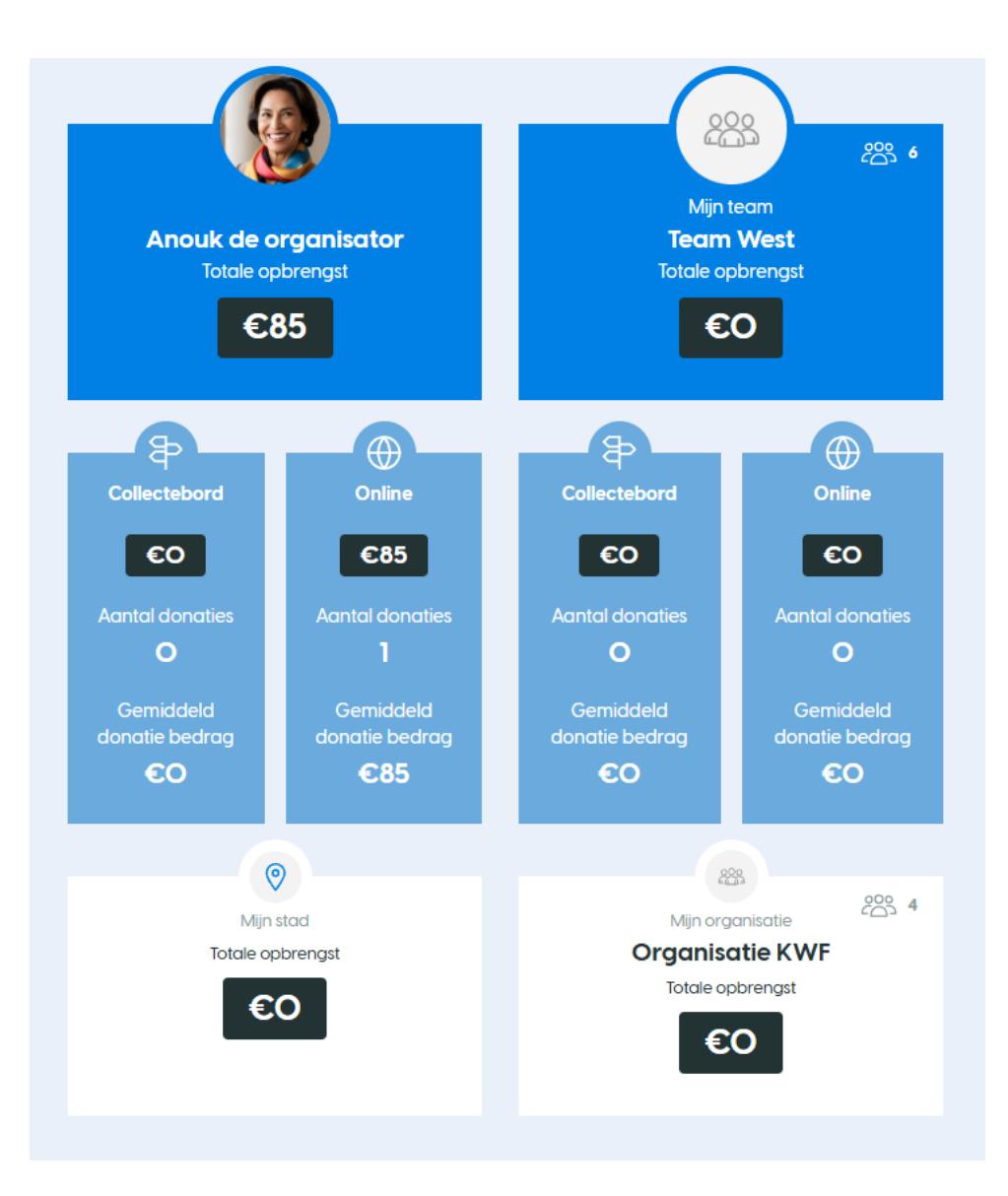

#### Maak je account compleet

Rechtsboven op de overzichtspagina zie je het blok Maak je account compleet. Hier kun je in een paar stappen jouw account volledig instellen:

### Maak je account compleet

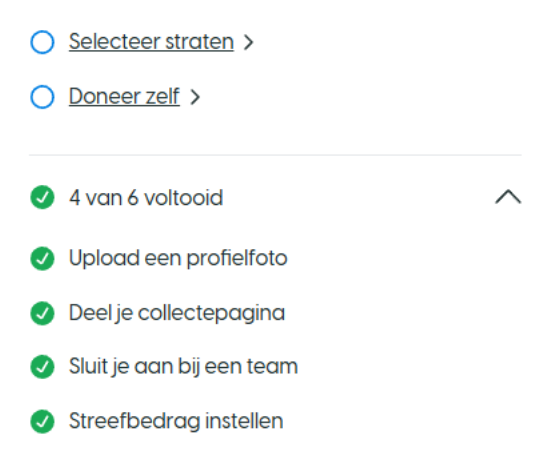

- **Een profielfoto uploaden**; via deze link kun je een profiel foto uploaden. Hoe dit precies werkt staat beschreven onder het kopje <u>Je gegevens.</u>
- **Een streefbedrag instellen**; op jouw persoonlijke collectepagina kun je een streefbedrag instellen. Het bedrag dat je hoop te behalen tijdens jouw collecteweek. Hoe je dit precies kan doen staat beschreven onder het kopje '<u>Collecteer Online'</u>.
- Je collectepagina delen; je kunt jouw persoonlijke collectepagina delen zodat je een donatie kunt vragen aan jouw vrienden, familie en buren, dit kan via verschillende (social media) kanalen. Hoe je dit precies kan doen staat beschreven onder het kopje 'Collecteer Online'.
- **Selecteer straten**; via deze link kom je in de module Mijn straten. In de module 'Mijn Straten' kun je zien welke straten er in jouw buurt nog beschikbaar zijn en selecteer je de straten die je wilt lopen. Hoe het selecteren van straten werkt staat beschreven onder het kopje '<u>Mijn straten</u>'.
- **Doneer zelf;** via de link Doneer zelf kun je zelf eenvoudig een donatie doen in op jouw eigen onlinecollectepagina. Je klikt op de link en komt op jouw persoonlijke onlinecollectepagina. Rechts bovenaan de pagina zie je 'Geef je ook?' Vul het gewenste bedrag in, jouw gegevens en klik op volgende. Klik vervolgens op iDEAL of creditcard en 'Doneer nu'. Je komt in de iDEAL betaalomgeving en gaat van hieruit naar je

#### bankomgeving.

| Al ingezameld<br>€85 |                                | Streefbedrag<br>€250 |
|----------------------|--------------------------------|----------------------|
| (<br>Tegen k         | Geef je ook?<br>anker. Voor he | )<br>t leven.        |
| €15                  | €10                            | €7.50                |
| Zelf een bedro       | ag invullen                    |                      |
|                      | Doneer                         |                      |

#### Je gegevens

Onder het kopje 'Maak je account compleet' zie je het kopje 'Je gegevens'. Hier kun je je gegevens bekijken. Om je gegevens aan te passen klik op het rode potloodje rechts naast de titel 'Je gegevens'. Hiermee open je de module Mijn account. Hier kun je:

- **Profielfoto wijzigen** Je ziet direct je profielfoto, je past je foto aan door op het rode fototoestel-icoontje te klikken. Je upload dan een foto vanaf je telefoon of computer.
- **NAW-gegevens aanpassen** Vul je gegevens aan of pas ze aan zodat deze kloppen en klik vervolgens onder aan de pagina op 'Wijzigingen opslaan'. Vooral je adresgegevens zijn belangrijk, omdat de collecte-materialen één tot twee weken voor de collecteweek worden verstuurd.
- **Stoppen als collectant** Indien je wilt stoppen als collectant, kun je dit aangeven in je accountinstellingen of contact opnemen met de organisatie. Klik op stoppen als collectant er opent een nieuw scherm. Klik vervolgens op 'Zeg mijn account op' om je rol als collectant te stoppen. De straten die jij had geselecteerd worden weer beschikbaar voor andere collectant.

#### Mijn Organisatie & Mijn Team

Onder het blok Je gegevens vind je de knoppen Naar mijn organisatie en Naar mijn team. Meer informatie hierover lees je in hoofdstuk 2 en 3 van deze handleiding.

#### 2. Mijn Organisatie

Wanneer je in de linkerkantlijn klikt op de button Mijn organisatie, kom je op jouw organisatiepagina.

Ben je organisator van meerdere districten? Dan zie je bovenaan een uitklapvenster onder 'Mijn organisatie'. Hiermee kun je eenvoudig wisselen tussen de verschillende districten waarvan jij organisator bent.

# Mijn organisatie (1)

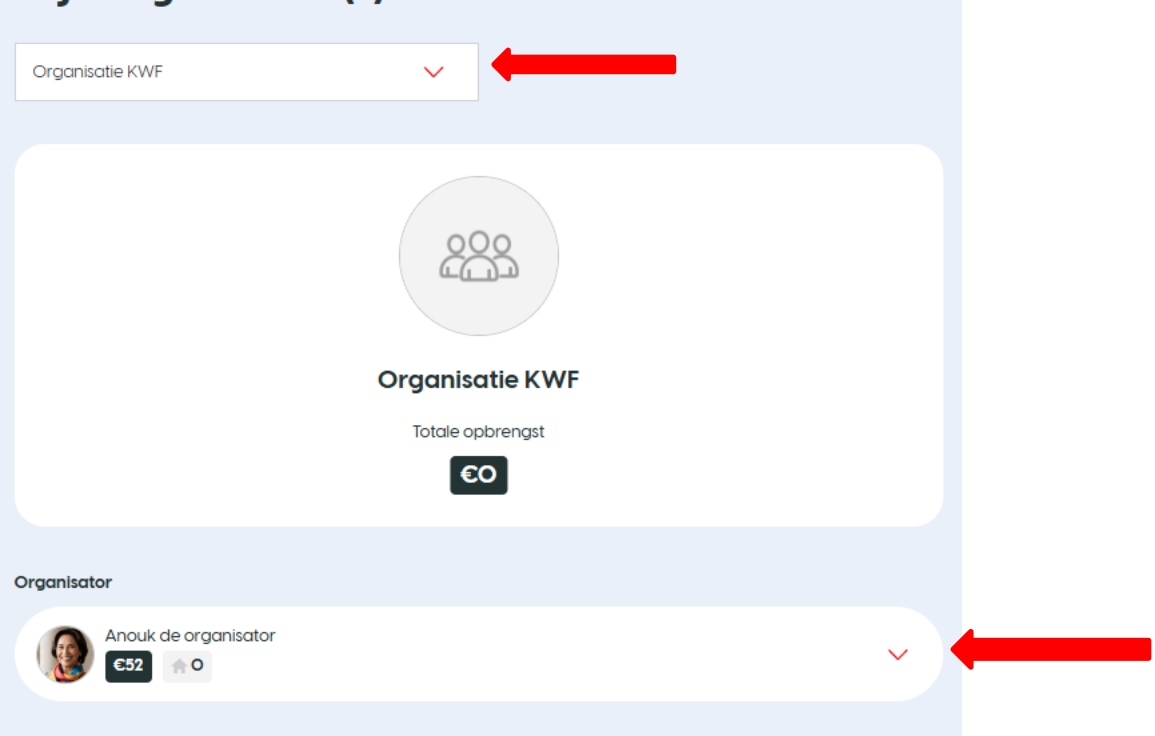

Direct onder dit venster zie je de totaalopbrengst van jouw organisatie.

Onder de onlineorganisatiepagina vind je jouw gegevens als organisator. Klik op het rode driehoekje om het venster uit te klappen. Je ziet dan informatie zoals je jaarlijkse opbrengst (collectebord en online), deelnamegegevens, contactgegevens en opmerkingenveld.

Onder jouw gegevens kun je direct klikken op de button Straten selecteren/aanpassen.. Hier kun je straten selecteren voor jouw persoonlijke deur-aan-deurcollecte of je selectie wijzigen.

| Drganisator                         |                                              |
|-------------------------------------|----------------------------------------------|
| Anouk de organisator                | ^                                            |
| Jaarlijkse opbrengst                | Deelname                                     |
| 100                                 | Doet collectant mee in 2025?                 |
| 80                                  | Ja Onbekend Nee                              |
| 60                                  |                                              |
| 20                                  | 2022         2023         2024         2025  |
| 0 2024 2025                         | Begonnen met collecteren op                  |
| Collectebord Online                 | <u>18-06-2024</u>                            |
|                                     | Rol collectant                               |
|                                     | Collecteer met collectebord en online        |
| Neem contact op:                    | Opmerkingen                                  |
|                                     | Voeg opmerking toe voor Anouk de organisator |
| S <u>+31612345678</u>               |                                              |
| Collecte@kwf.nl                     |                                              |
| Pelflandlaan 17., 1062EA, Amsterdam | *                                            |
|                                     |                                              |
| Straten se                          | lecteren >                                   |
|                                     |                                              |

Op het midden van de organisatiepagina zie je een overzicht van alle teams binnen jouw organisatie. Klik op een team om de bijbehorende collectanten te bekijken. Gebruik de zoekbalk om een team te zoeken of klik op Team aanmaken om een nieuw team op te zetten.

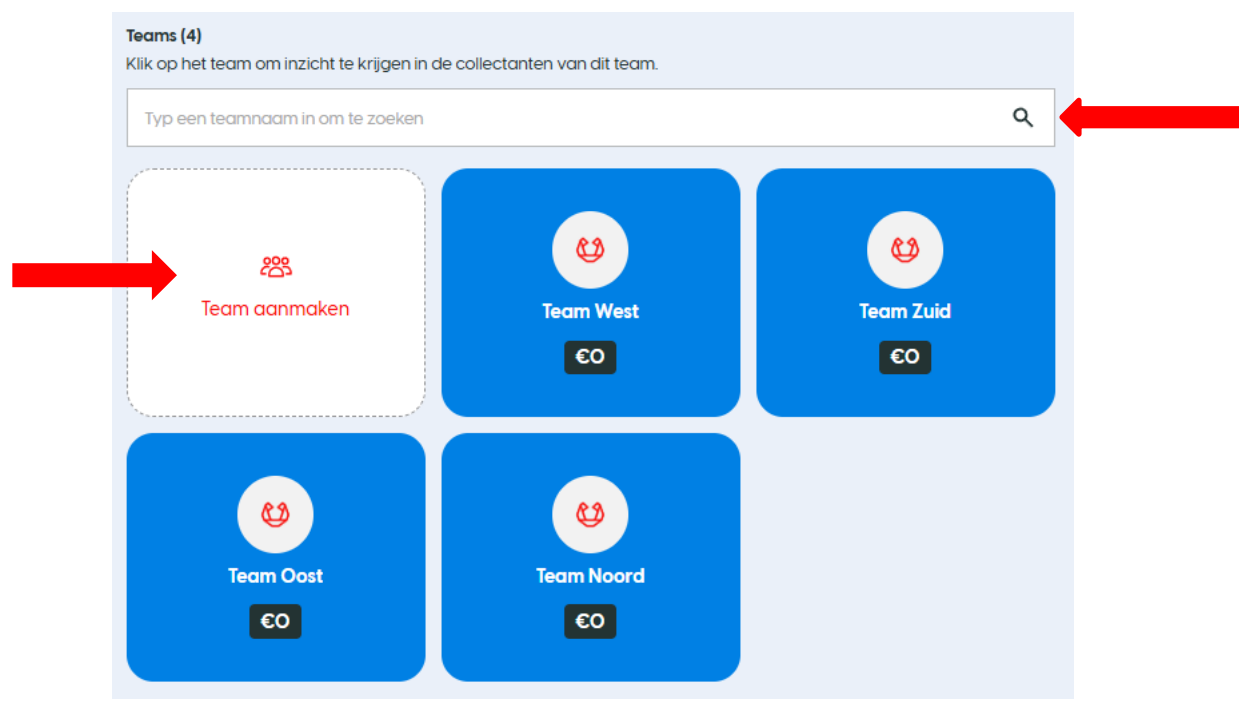

Bij het aanmaken van een nieuw team:

- Klik op 'Team aanmaken'
- Voer een teamnaam in
- Selecteer een teamcaptain of voeg een nieuwe toe
- Klik op Team aanmaken
- Nodig vervolgens andere personen uit voor dit team

Klik op de blauwe button van een team om het aantal collectanten en geclaimde straten te bekijken. Er opent een nieuw scherm waarin je links in de kantlijn gegevens ziet van collectanten, inclusief opbrengsten en geclaimde huizen. Gebruik het schuifje 'Toon alle collectanten in de plattegrond' om deze zichtbaar te maken. Klik linksboven op 'Bewerk dit team' om naar de module Mijn Team te gaan.

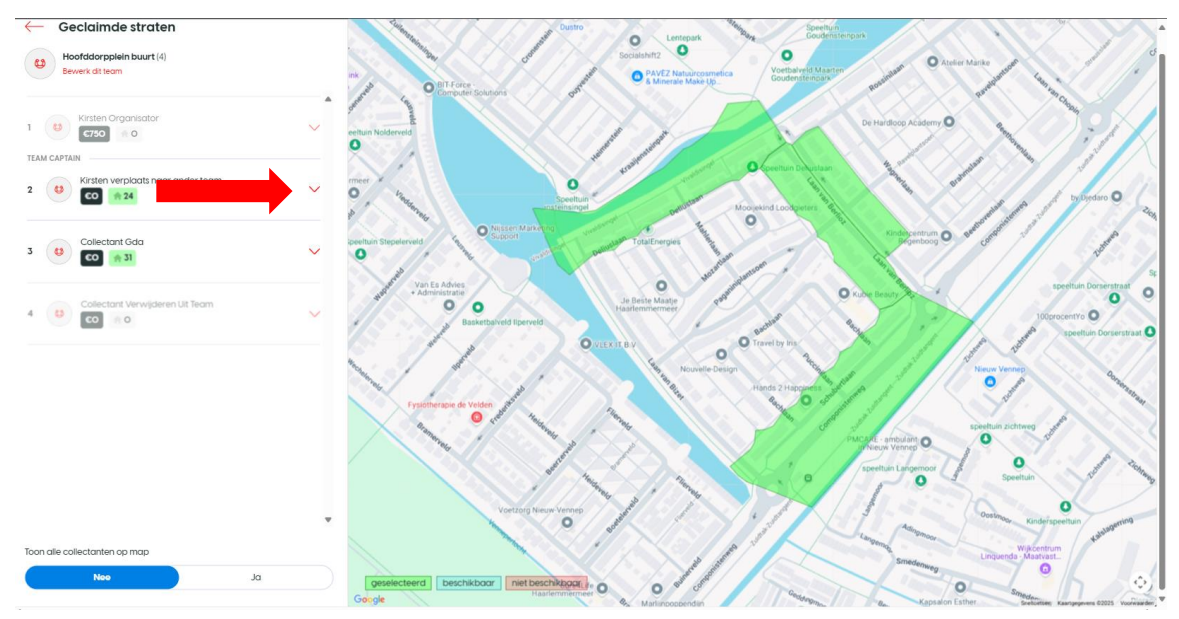

Onder de teams zie je een overzicht van individuele collectanten in jouw organisatie. Klik op het rode driehoekje naast een collectant om extra informatie te bekijken zoals opbrengsten, contactgegevens en opmerkingen. Een blauw poppetje met een 'i'-teken geeft aan dat er gegevens ontbreken. Klik op het rode driehoekje en vervolgens op Toevoegen om deze gegevens aan te vullen.

Gebruik de zoekbalk om een collectant op naam te zoeken. Typ de naam in en klik op het loepje. Klik op de button Collectant toevoegen om handmatig een nieuwe collectant toe te voegen. Vul de contactgegevens in en klik rechtsonder op Collectant toevoegen.

Je kunt ook direct een collectant uitnodigen via WhatsApp of e-mail. Gebruik een standaard e-mailsjabloon of schrijf een eigen tekst, vul het e-mailadres en onderwerp in en klik op Verstuur e-mail.

| <b>ndividuele collectanten (5)</b><br>Typ een naam in om te zoeken | _                 | Q Filter                 | 7 |
|--------------------------------------------------------------------|-------------------|--------------------------|---|
| 2+ Collectant toevoegen                                            | $\supset \subset$ | දී Collectant uitnodigen |   |
| Thijs Collectant                                                   |                   |                          | ~ |
| Susanne Collectant                                                 |                   |                          | ~ |
| Neeltje Collectant                                                 |                   |                          | ~ |
| Lotte Collectant                                                   |                   |                          | ~ |
| Christel Collectant                                                |                   |                          | ~ |

## 3. Mijn Teams

Wanneer je in de linkerkantlijn klikt op de module Mijn Teams, kom je op een overzichtspagina van jouw teams.

Hier zie je welke teams jij beheert en wie er allemaal in elk team zitten. Vanuit deze pagina kun je nieuwe collectanten uitnodigen voor jouw team en straten selecteren voor collectanten binnen het team.

Ben jij teamcaptain van meerdere teams? Dan zie je linksboven onder 'Mijn Teams' een uitklapvenster. Klik op het rode onlinecollectepagina van jouw team gaat. Deze pagina kun je aanpassen en delen. Voor uitleg hierover, zie de handleiding voor collectanten bij het hoofdstuk 'Collecteer Online'.

# Mijn teams (4)

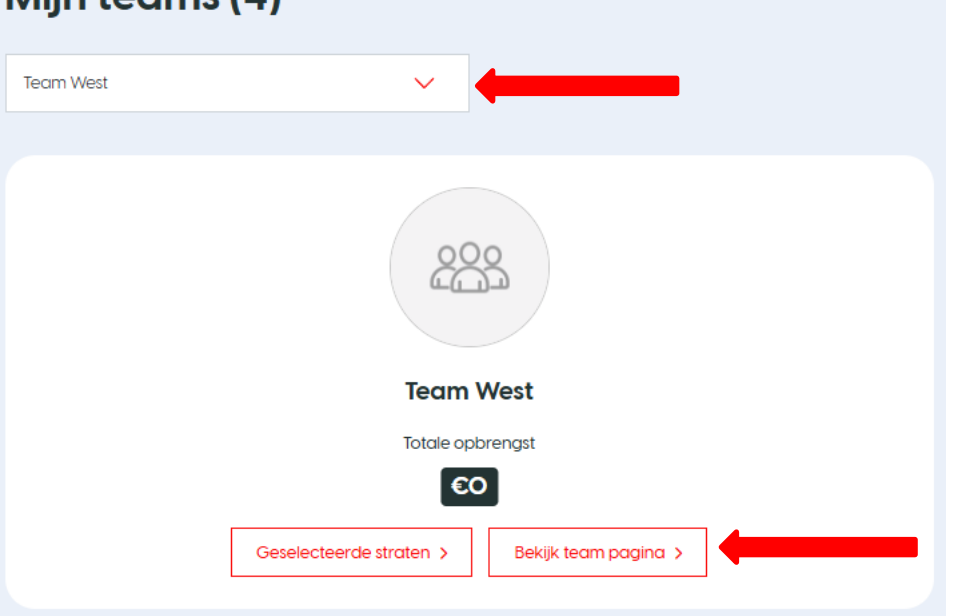

Onder de gegevens van de teampagina vind je de gegevens van de teamcaptain. Klik op het rode driehoekje om deze uit te klappen. Je ziet hier je jaarlijkse opbrengst, deelnamegegevens, contactgegevens en het opmerkingenveld.

| Teamcaptain                          |     |  |
|--------------------------------------|-----|--|
| Anouk de organisator<br><b>652 O</b> | ~ 🔶 |  |

Daaronder vind je de gegevens van de collectanten in jouw team. Klik op het rode driehoekje naast een collectant om meer informatie te zien zoals opbrengst, deelname en contactgegevens. Zie je een blauw icoontje van een poppetje met een 'i'? Dan ontbreken er gegevens. Klik op het driehoekje en vervolgens op 'Toevoegen' om deze aan te vullen.

Gebruik de zoekbalk om een collectant op naam te zoeken en klik op het loepje. Klik op Collectant toevoegen om handmatig een collectant toe te voegen en vul alle benodigde informatie in.

Je kunt collectanten ook uitnodigen via WhatsApp of e-mail. Kies een standaard sjabloon of schrijf je eigen tekst, vul het e-mailadres en onderwerp in en klik op Verstuur e-mail.

Klik je op het rode driehoekje naast de naam van een collectant, dan opent zich een scherm met extra gegevens. Je kunt hier:

- Straten aanpassen
- De collectant verplaatsen naar een ander team of losmaken van een team
- De collectant stoppen: hiermee worden ook toegewezen straten weer beschikbaar
- Klik op Bevestig om de actie definitief te maken.

| yp een naam in om te zoeken | <b>Pilter</b>            | 8 |
|-----------------------------|--------------------------|---|
| 2+ Collectant toevoegen     | Re Collectant uitnodigen |   |
| Nikki Collectant            |                          | ~ |
| Kirsten Collectant          |                          | ~ |
| Kelly Collectant            |                          | ~ |
| Dirk-Jan Collectant         |                          | ~ |
| Barend collectant           |                          | ~ |

**Bedankt** voor je inzet en betrokkenheid als organisator voor de collecte van KWF. Met jouw hulp komen we samen dichter bij een wereld waarin niemand meer sterft aan kanker.

We hopen dat deze handleiding je heeft geholpen om het collectesysteem goed te gebruiken. Heb je toch nog vragen of loop je ergens tegenaan? Neem dan gerust contact op met het KWF Servicepunt Vrijwilligers via collecte@kwf.nl. We denken graag met je mee.

Heel veel succes met jouw collecte – online en aan de deur. Samen maken we impact.